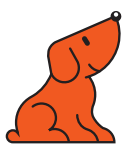

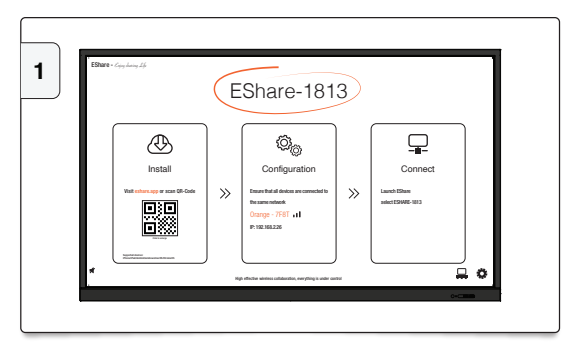

Lancez l'application EShare\*, un numéro unique est attribué à votre écran.

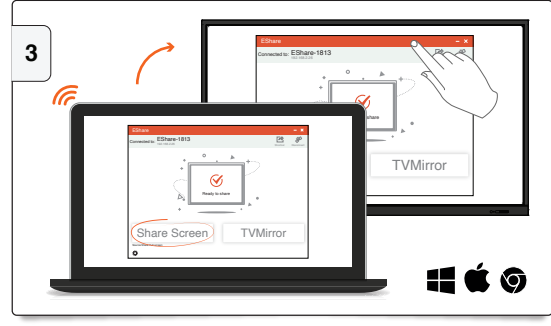

Cliquez sur "Share Screen" pour partager votre écran de PC sur l'écran interactif tout en conservant l'interactivité.

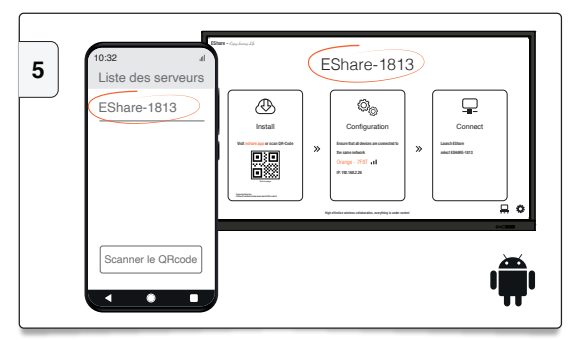

Téléchargez l'application EShare sur le Play Store. Sélectionnez dans la liste le numéro de votre écran.

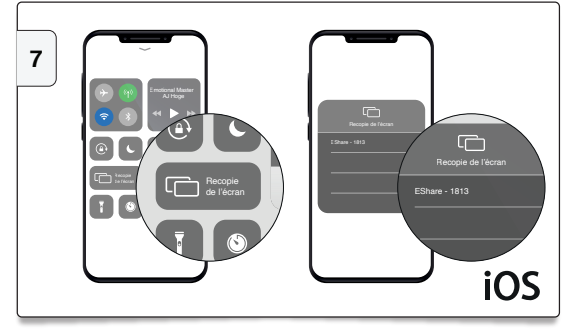

Sur Iphone et Ipad utilisez AirPlay pour partager votre écran.

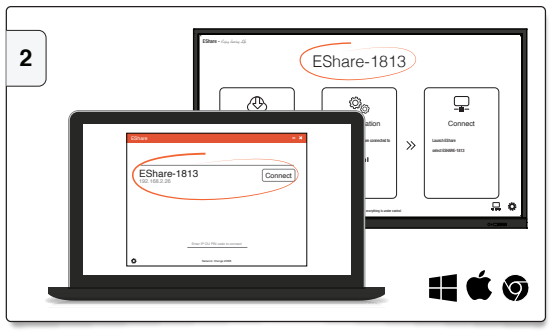

Téléchargez l'application sur d.eshare.tech/#once. Sélectionnez dans la liste le numéro de votre écran.

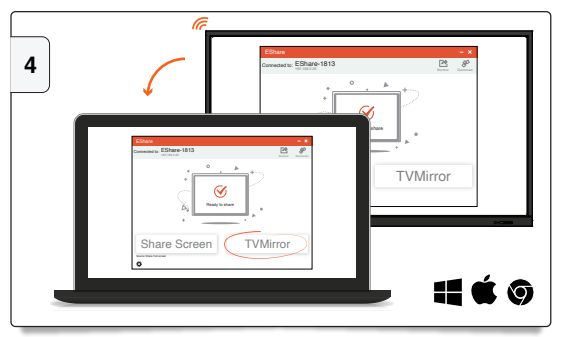

Cliquez sur "TV Mirror" pour partager l'image de votre écran interactif sur votre PC.

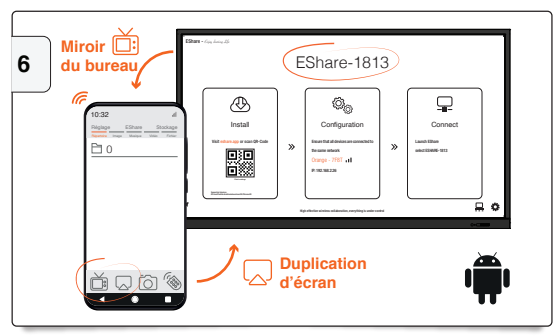

"Duplication d'écran" : partagez votre écran de Smartphone sur l'écran.
"Miroir du bureau" : contrôlez l'écran interactif depuis votre Smartphone.

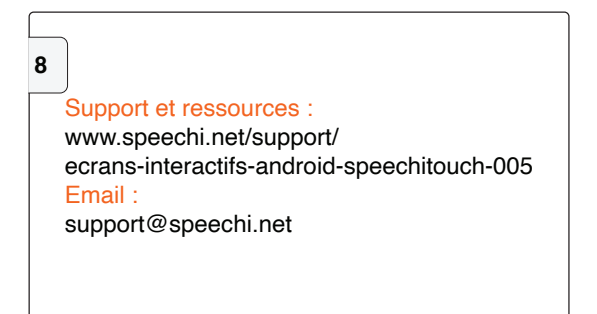